# 所属先支払を希望する方/支払担当者の方へ 決済方法のご案内

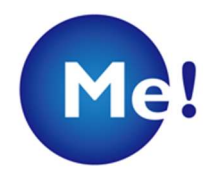

公益財団法人

Japan Association for the Advancement of Medical Equipment JAAME

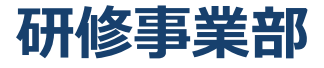

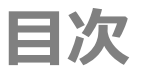

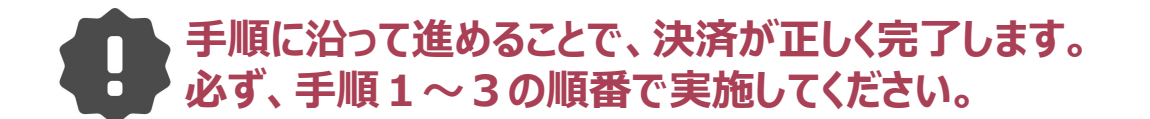

手順1 (※最初に行ってください)

【支払担当者が行う事】・・・・・・・・・・・・・・・・・・・・・P.1

手順2(※手順1完了後に行ってください)

【受講者が行う事】・・・・・・・・・・・・・・・・・・・・・・P.5

手順3(※手順2完了後に行ってください)

【支払担当者の決済完了方法】・・・・・・・・・・・・・・・・P.7

«参考:ペイジー払いについて» ·····P.8

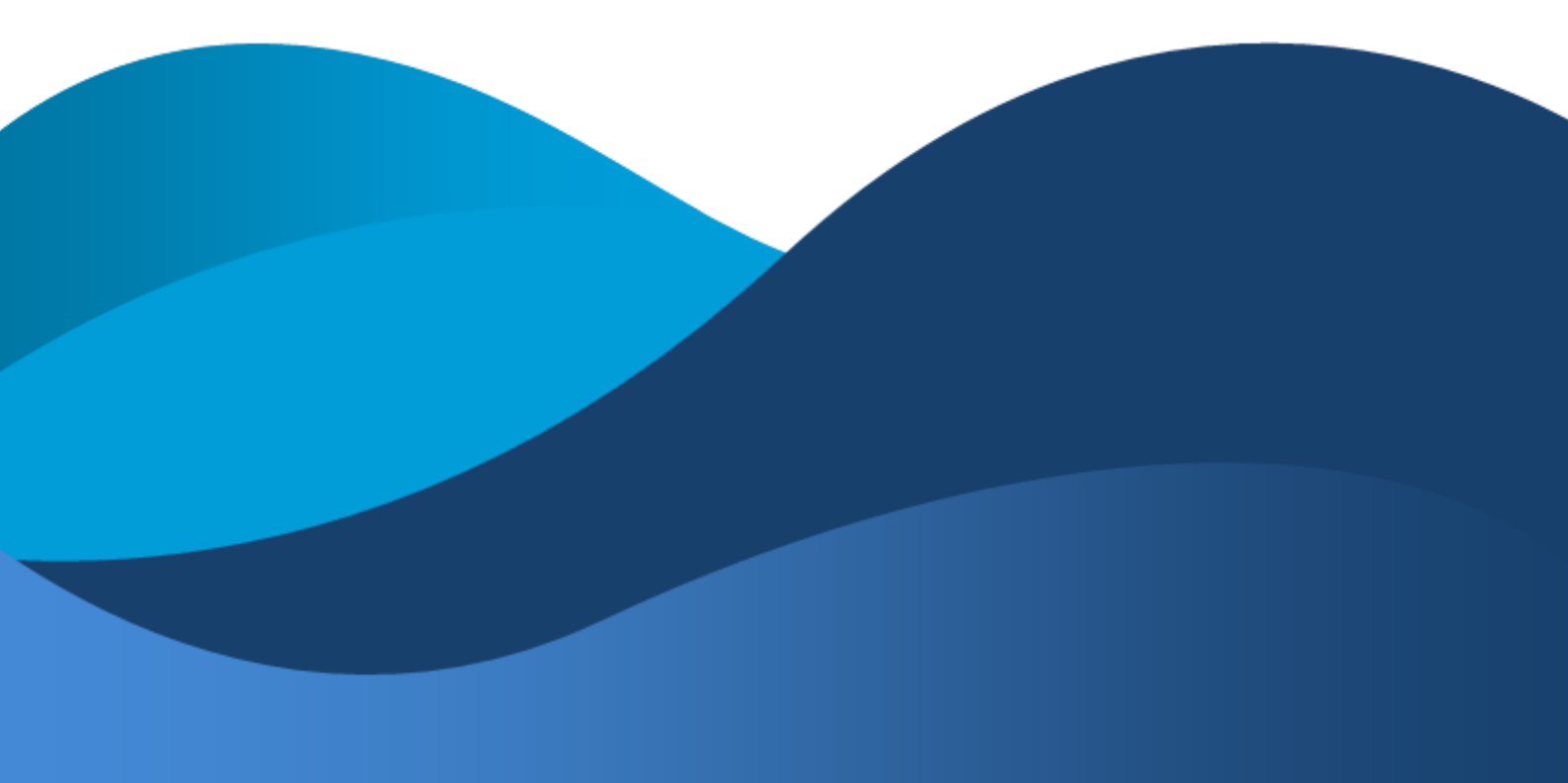

## 手順1:【支払担当者が行う事】(※最初に行ってください)

まとめて支払いを行う場合、まず支払を担当する方のアカウントを作成する必要があります。 下記の流れに沿って登録をお願いします。

1. フォームにアクセスし、支払担当者のメールアドレスを登録します。 アカウント作成フォーム:アカウント新規登録 | 公益財団法人医療機器センター

| JAAME account  |                                           |      |  |  |
|----------------|-------------------------------------------|------|--|--|
|                |                                           | ログイン |  |  |
| アカウント新規登録      |                                           |      |  |  |
| 下記をご確認のうえ、メールア | ドレスを送信してください。                             |      |  |  |
| プライバシーポリシー     |                                           |      |  |  |
| メールアドレス        |                                           |      |  |  |
| メールアドレス (確認用)  |                                           |      |  |  |
|                | 私はロポットではありません<br>recAPTCHA<br>75-(パン 利用版) |      |  |  |
|                | 送信  >                                     |      |  |  |

 $\downarrow$ 

| JAAME account                                                                                                    |      |
|----------------------------------------------------------------------------------------------------|------|
|                                                                                                    | ログイン |
| アカウント新規登録                                                                                                    |      |
| 下記をご確認のうえ、メールアドレスを送信してください。                                                                                                    |      |
| プライバシーポリシー                                                                                                    |      |
| メールを送信しました。                                                                                                    |      |
| 自動返信メールの内容をご確認いただき、記載されているリンクから基本情報の登録をお願いします。<br>メールが届かない場合:<br>・迷惑メールフォルダ等に振り分けられていないかご確認ください。<br>・異なるメールアドレスに変更してお試しください。<br>・どうしてもメールが受信できない場合は各事業担当にお問合せください。 |      |
| 新規登録メールを再送する                                                                                                    |      |
| 前のページに戻る                                                                                                    |      |

 登録したメールアドレス宛に、件名「JAAMEaccount メール登録」のメールが届きますので、 記載されているリンクよりアカウント登録をしてください。

| [メーノ診考]                                                                                            |
|----------------------------------------------------------------------------------------------------|
| JAAME account メール登録                                                                                |
| <ul> <li>● 医療機器センター(送信専用)</li> <li>② ←</li> <li>○ 気</li> <li>宛先: ◎ 医療機器センター(JAAME)登録講習会</li> </ul> |
| ※本メールはJAAME accountより自動送信しております。<br>こちらのメールは送信専用のため、ご返信いただいても対応できません。<br>お問合せは、各事業担当までご連絡ください。     |
| お世話になっております。<br>医療機器センター JAAME account 事務局です。                                                      |
| 下記のURLから登録情報の入力をお願いいたします。<br>リンクの有効期限は10分です。                                                       |
| https://www.jaame.or.jp/id/account.php?code=p1KszMM0gWMUppTn                                       |
| 公益財団法人医療機器センター<br>〒113-0033東京都文京区本郷1-28-34本郷MKビル2階                                                 |
|                                                                                                    |

メールに記載されているリンクにアクセスし、必要事項を入力します。
 (ご住所は両方会社のご住所を入力いただいて問題ございません。)
 最下部の「支払オプション」および「支払担当者」にチェックを入れることで、
 支払い担当者としての登録が完了となります。

| アカウント情報登録     |                                                                                                    |                                                                  |
|---------------|----------------------------------------------------------------------------------------------------|------------------------------------------------------------------|
| 基本情報          |                                                                                                    |                                                                  |
| 氏名<br>氏名 (カナ) | 本郷姓         まとめ字 名           (管鍵後の変更はできません)         カナ 名           (管鍵後の変更はできません)         ()                                   | 今回は生年月日情報は特に使用いたしま<br>, せんので、本日の日付や会社の創立記念<br>日等を入れていただくのみで結構です。 |
| 生年月日          | 平成1(1989) (月) (日) 📂 日                                                                                                    |                                                                  |
| 朝使音号<br>都道的県  | 例: 1234587<br>(半角数字、ハイフン無し 例: 1130033)<br>お選びください                                                                              | 両方会社のご住所をご入力ください。<br>今回はこちらのご住所宛に送付することは                         |
| 市区町村          |                                                                                                    | いたしませんので間違っていても問題ござい<br>ません。                                     |
| 番地以下          |                                                                                                    | 送付物もありませんので自宅・勤務先どちら                                             |
| ビル・マンション名     |                                                                                                    | にチェックを入れても大丈夫です。                                                 |
| 電話番号(優先)      |                                                                                                    |                                                                  |
| 電話香号(予備)      |                                                                                                    |                                                                  |
| パスワード         | ······                                                                                                    | はれに PC で自動にハスワートを入力してしま<br>いこのように事前に●●●と文字が入って                   |
| 【動務先】         | □ 勤務先なし                                                                                                    | いる場合がありますが、必ず一度消して                                               |
| 動務先名称         |                                                                                                    | ご自身が管理しやすいパスワードに変更/                                              |
| 勤務先カナ         |                                                                                                    |                                                                  |
| 勤務先 部謀名       |                                                                                                    |                                                                  |
| 勤務先 TEL       |                                                                                                    |                                                                  |
| 勤務先 郵便番号      | (半角数字、ハイフン無し 例:1130033)                                                                                                    |                                                                  |
| 勤務先 都道府県      | お選び<ださい く                                                                                                    |                                                                  |
| 勤務先 市区町村      |                                                                                                    |                                                                  |
| 勤務先 番地以下      |                                                                                                    |                                                                  |
| 勤務先 ビル名       |                                                                                                    |                                                                  |
| 运付先           | <ul> <li>○ 自宅</li> <li>○ 勤務先</li> </ul>                                                                                        | こちらを選択してください。                                                    |
|               | <ul> <li>▲ 国家 マンヨン</li> <li>● 所属先支払/個人で支払せず、所属先が支払う場合は選択してくださ</li> <li>● 支払担当者/所属先複数人分(本人含む)の申込を、まとめて払うう場合は選択してください</li> </ul> | さい<br>支払担当者である                                                   |
|               | 確認 (ステップ1/2)                                                                                                    |                                                                  |

 登録が完了すると下記の「JAAME account 登録完了」メールが届きます。
 支払担当者マイページへはメールに記載の「JAAMEaccount のログインはこちら https://www.jaame.or.jp/id/login.php」のリンクよりアクセス可能です。

以上の登録が完了しましたら、受講者からの支払い依頼をお待ちください。

#### [メーl惨考]

〒113-0033東京都文京区本郷1-28-34本郷MKビル2階

## 手順2:【受講者が行う事】(※手順1 完了後に行ってください)

支払担当者の登録が完了し(手順1)、受講者宛に支払に関するメール 件名「審査結果通知及び受講料請求書の送付」が送付されたら以下の手順で操作してください。

1. 受講者の個人ページにログインし、TOPのステータスに記載されている以下の 【オンライン決済について】の内容をご確認いただいた後に【お支払いフォームへ】ボタンを押してください。

| 現在の申込み状況:【審査完了→入金待ち】                                                                              |  |  |  |  |
|---------------------------------------------------------------------------------------------------|--|--|--|--|
| お支払いに進む前に必ずお読みください。<br>▶ オンライン決済について<br>※特定商取引に基づく表記                                              |  |  |  |  |
| <b>こちらよりお支払いに進んでください。▶ お支払いフォームへ</b><br>※審査完了であっても、ご入金いただかなければ受講 <del>することはできませんので</del> ご注意ください。 |  |  |  |  |
| 登録情報変更・キャンセルをご希望の方はこちら 登録情報変更・キャンセル依頼フォーム                                                         |  |  |  |  |

|                      |         |             |         |        | 本郷 まとめ 礼 | 豪 マイページ1 |
|----------------------|---------|-------------|---------|--------|----------|----------|
| 項目を選択してく             | ださい     |             |         |        |          |          |
| 名称                   |         | 申請者         |         | 金額     | 状況       | 購入確認     |
| 令和7年コンタクトレンズ販売営業所管理者 | 講習会 受講科 | 医療機器 太郎     | •       | ●●●鬥   | 新規申込     | 🔳 購入する   |
|                      |         | ・1点のうち、1    | 「点の購入   | 合計 ●   | ●●●●円    |          |
| お支払い:決済方法            | 法を選択し   | てください       |         |        |          |          |
| ○ クレジットカード           |         |             |         |        |          |          |
| 🔵 銀行(ペイジー)           |         |             |         |        |          |          |
|                      | レズナセナ   | ず 所属失の担当老が古 | 払う提会けこう | ちらをチェッ | クレイください。 | 1        |

2. 決済方法の選択画面で「所属先支払」を選択し、「申込・決済手続きへ」を押してください。

- 3. 【手順 1】で作成した支払担当者のメールアドレスを入力してください。
  - **注意:** 支払担当者のアカウントが事前に登録されていない場合、エラーが発生します。 必ず**手順1**の作業を事前に行ってください!

| JAAME account                                                  |      |           |  |  |  |
|----------------------------------------------------------------|------|-----------|--|--|--|
|                                                                |      | マイページTopへ |  |  |  |
| 支払オプション 支払担当                                                   | 者の指定 |           |  |  |  |
| 支払担当者のメールアドレスを送信し<br>てください。<br>注:事前に支払担当者がアカウント登録されている必要があります。 |      |           |  |  |  |
|                                                                | 送信 > |           |  |  |  |

## 手順3:【支払担当者の決済完了方法】(※手順2 完了後に行ってください)

支払担当者のアカウントでログインし、まとめて決済を行います。

- 支払担当者のアカウントでログインします。
   (「JAAME account 登録完了」メールにログイン先リンクがあります。)
   ログイン先:ログイン 公益財団法人 医療機器センター
- 2. マイページの『カート/決済履歴』内に受講者ごとに講習会名等の内容がリスト表示されます。
- 3. まとめ払いを予定している受講者分がカートに揃ったら、「お知らせ」内にある『カート内容をまとめて支払い』 を選択してください。

| J                                                                | AAME account                               |          |                    |                   |
|------------------------------------------------------------------|--------------------------------------------|----------|--------------------|-------------------|
|                                                                  |                                            | 本郷 まとめ 様 | 经情報修正              | ログアウト             |
| マイページ Top                                                        |                                            |          |                    |                   |
| お知らせ                                                             |                                            |          |                    |                   |
| 現在、複数名の申込が入っています。<br>下記リンクより、申込者をご確認の上、お支払いください。<br>カート内容をまとめて支払 |                                            |          |                    |                   |
|                                                                  |                                            |          |                    |                   |
|                                                                  |                                            |          |                    |                   |
| カート/決済履歴                                                         |                                            |          |                    |                   |
|                                                                  |                                            |          |                    |                   |
| 名称                                                               | 申請者                                        |          | 金額                 | 状況                |
| 名称<br>(1) 2025/03/31 19:28<br>令和7年コンタクトレンズ販売営業所管理者講習会 受講科        | 申請者<br><b>医療機器 太郎</b><br>(決済代行者:本郷         | まとめ)     | 金額<br>●●● <b>円</b> | 状況<br>未決済<br>(代理) |
| 名称<br>(1) 2025/03/31 19:28<br>令和7年コンタクトレンズ販売営業所管理者講習会 受講科        | 申請者<br><b>医療機器 太郎</b><br>(決済代行者: <b>本卿</b> | まとめ) ●   | 金額<br>●●●円         | 状況<br>未決済<br>(代理) |

4. 決済方法選択で「クレジットカード」もしくは「銀行(ペイジー)」を選択しお支払いをお願いします。 以上でお支払いに関するお手続きは終了です。

| オンライン決済                         |                                  |         |             |                   |
|---------------------------------|----------------------------------|---------|-------------|-------------------|
|                                 |                                  |         | 本郷まと        | こめ 様<br>マイページTop/ |
| 項目を選択してください                     |                                  |         |             |                   |
| 名称                              | 申請者                              | 金額      | 状況          | 購入確認              |
| 令和7年コンタクトレンズ販売営業所管<br>理者講習会 受講科 | <b>医療機器 太郎</b><br>(決済代行者:本郷 まとめ) | ●●● ●円  | 未決済<br>(代理) | 🔳 購入する            |
|                                 | ・1点のうち、1点の購入                     | ∰ + ● ● | • •         |                   |
|                                 |                                  | 円       |             |                   |
| お支払い:決済方法を選択し                   | ってください                           |         |             |                   |
| ○ クレジットカード                      |                                  |         |             |                   |
| ○ 銀行(ペイジー)                      |                                  |         |             |                   |
|                                 |                                  |         |             |                   |
|                                 | 申込・決済手続き                         | ^       |             |                   |

(お支払いが正しく完了しているかご不安な場合は、受講者の個人ページトップに表示されている ステータスが「支払い完了」となっているかをご確認ください。)

#### «参考:ペイジー払いについて»

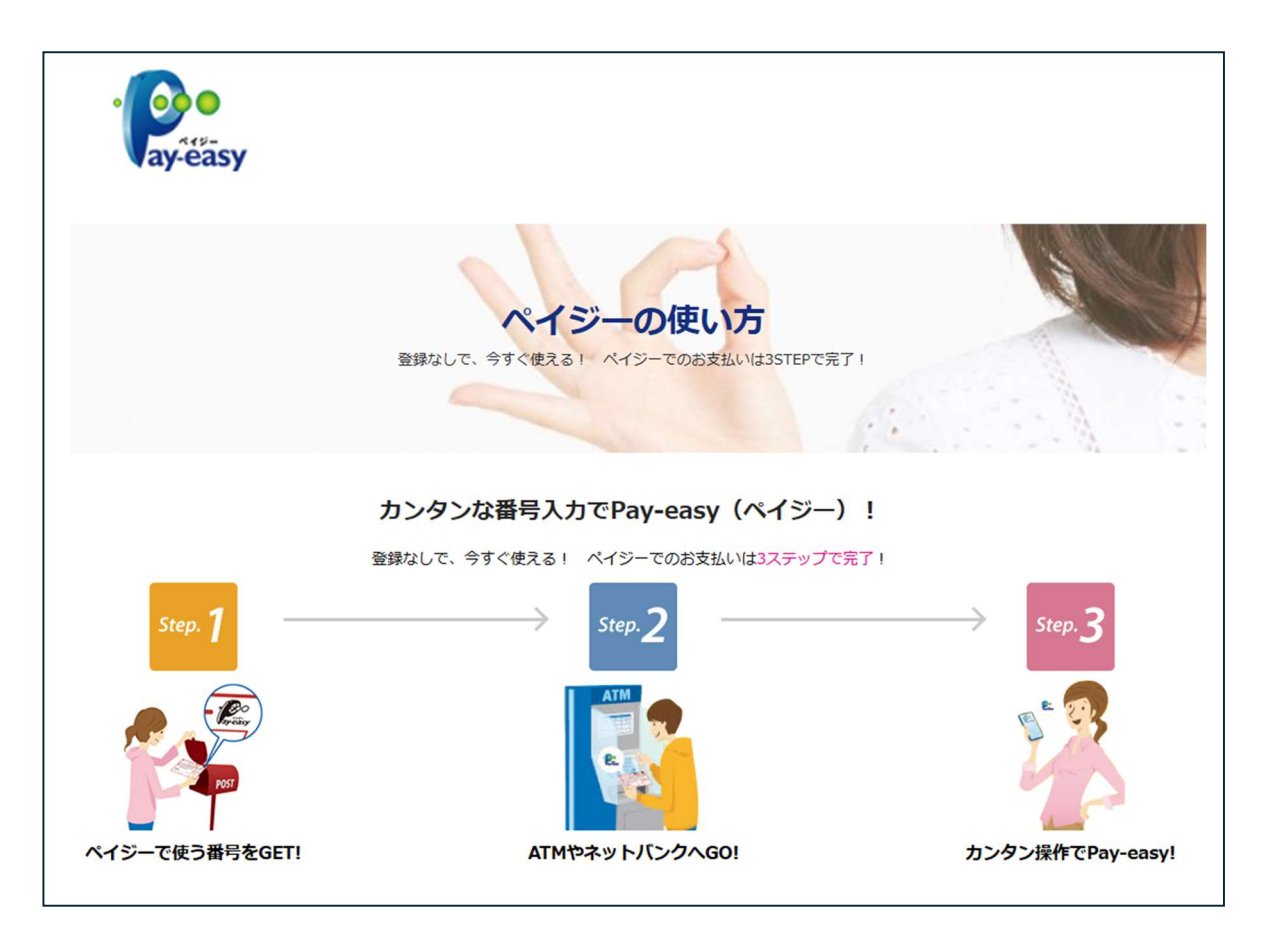

■使い方: <u>https://www.pay-easy.jp/howto/</u>

■利用可能金融機関検索: <u>https://www.pay-easy.jp/where/list.php?c=1#tab3</u>

«ペイジー支払方法例»

### Step1:ペイジー支払で使用する番号を発行

| Step. 7 ペイジーで使う番号をGET!<br>ペイジーでのお支払いに使う番号(収納機関番号など)を確認します。                                                                                                  |                                                                                 |                                              |  |  |  |  |
|----------------------------------------------------------------------------------------------------|---------------------------------------------------------------------------------|----------------------------------------------|--|--|--|--|
| <ul> <li>・ ペイジーでのお支払いに使う費号</li> <li>[国] 収納機関番号、納付番号、確認番号、(納付区分:支払先による)</li> <li>[地方公共団体] 収納機関番号、納付番号、確認番号、納付区分</li> <li>[一般企業] 収納機関番号、お客様番号、確認番号</li> </ul> |                                                                                 |                                              |  |  |  |  |
| Iwo のおお支払いサイト』からペイジーを利用して、全国の地方税をお支払いする方法は特設ページをご覧ください                                                                                                    |                                                                                 |                                              |  |  |  |  |
| DICKNJ BICKN                                                                                                    | /3/2///1                                                                        |                                              |  |  |  |  |
| お支払方法で「銀行<br>録のメールアドレスタ<br>ますので、そちらの情                                                                                                    | <mark>テ(ペイジー)」を選択</mark> された場合<br>厄に <mark>、「収納機関番号」「お客様番</mark><br>「報をご使用ください。 | は、支払いサイトおよびご登<br><mark>号」「確認番号」が通知</mark> され |  |  |  |  |

#### Step2,3:ATM 使用例

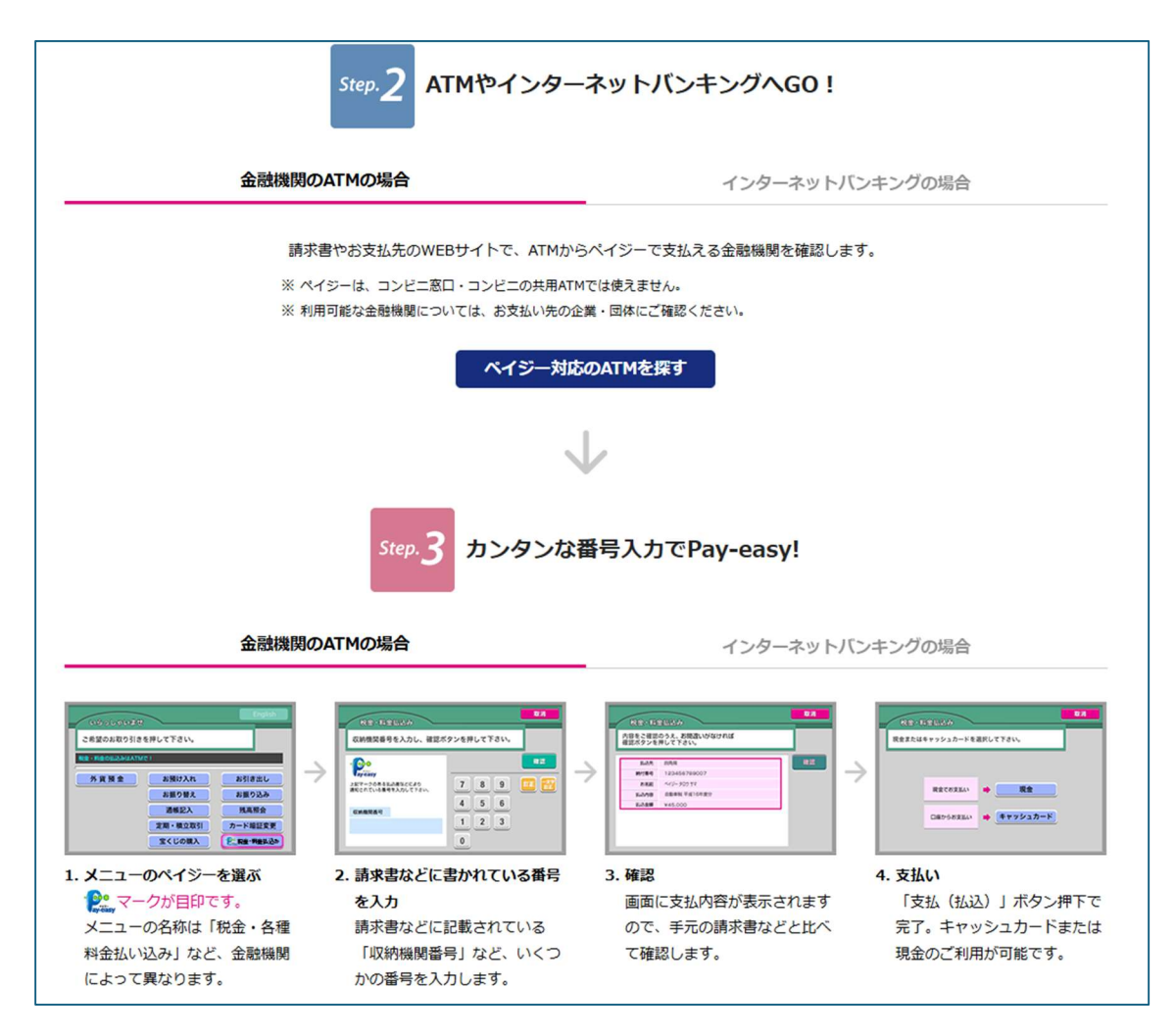

Step2、3:インターネットバンキング使用例

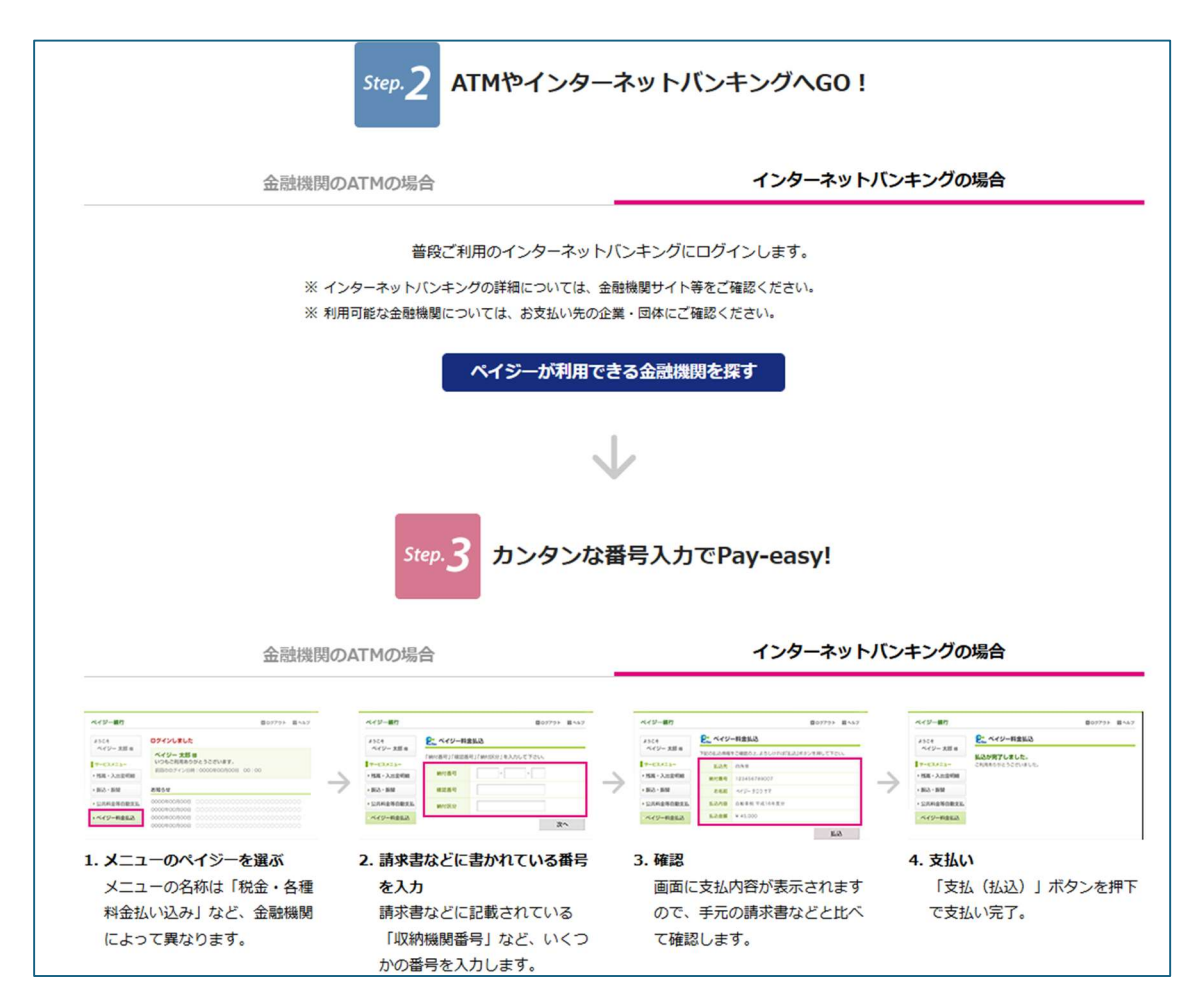

以上の例を参考にお支払いをお願いします。

■使い方: <u>https://www.pay-easy.jp/howto/</u>

■利用可能金融機関検索: <u>https://www.pay-easy.jp/where/list.php?c=1#tab3</u>

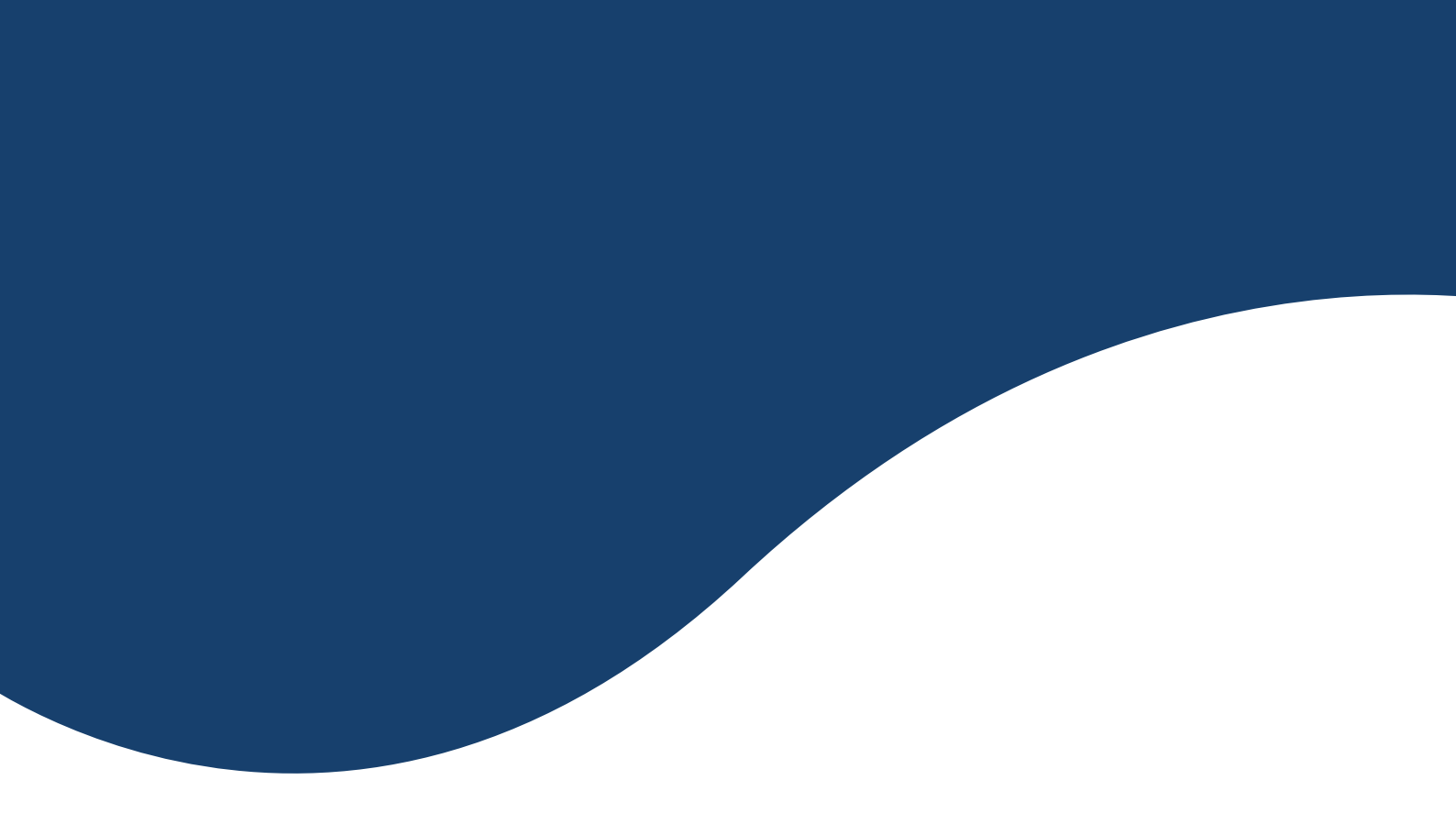

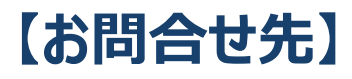

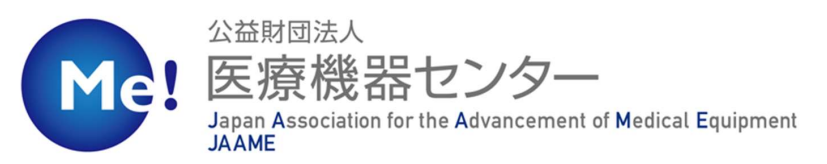

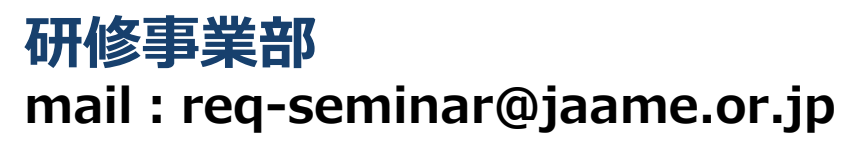